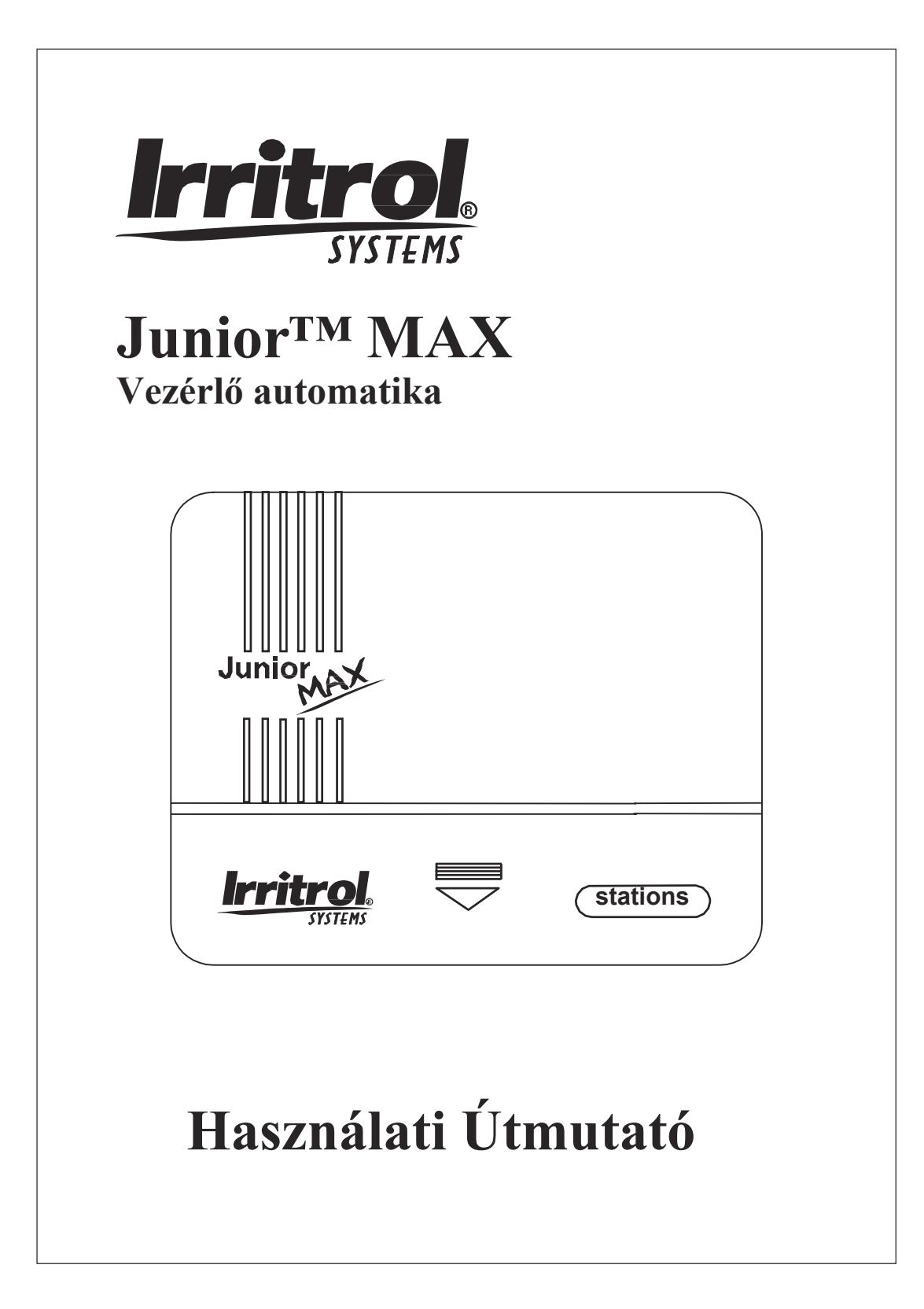

Köszönjük, hogy megvásárolta ezt a korszerű, többfunkciós Junior MAX vezérlőt az Irritrol-tól. A Junior MAX az Irritrol Junior sorozatának a legújabb, továbbfejlesztett tagja. A következő oldalakon lépésről lépésre tanulmányozhatja a vezérlő beépítésével, beállításával és működésével kapcsolatos tudnivalókat, kérjük figyelmesen olvassa el ezt az útmutatót.

#### A Junior MAX memóriája

A Junior MAX vezérlők beépített alaplapi ("on-board") eleme áramszünet esetén több évig megőrzi a tárolt programokat.

Amennyiben szeretné beprogramozni a vezérlőt mielőtt a hálózati feszültségre csatlakoztatná a bekötött transzformátort, úgy helyezzen be

egy 9V-os alkáli elemet a helyére.

A 9V-os elem behelyezése után az LCD kijelző bekapcsol. A programjelző led-ek bekapcsolásához nyomja meg bármlyik gombot.

#### Automata áramkör megszakító

A Junior MAX vezérlő automata kismegszakítóval rendelkezik, így a biztosítékcsere már a múlté. Amennyiben rövidzárlat keletkezik a vezetékeken, vagy a mágnestekercseknél, az automata megszakítja az áramkört. Az automata megszakító egy kis idő elteltével önmagától visszaáll alaphelyzetbe. Ez mindaddig ismétlődik, amíg a vezérlő át nem ugrik a következő zónára, ha több szelepet programoztunk be. Rövidzárlat van a kábelezésen, ha manuális indításkor egy, vagy több zóna nem indul el. Ilyenkor ellenőrizze az adott zónák kábelezését.

### Áramszünet kijelzés

Áramszünet esetén (vagy ha a transzformátor nincs a hálózati áramon), ha a 9V-os elemet behelyeztük a vezérlőbe, akkor a "24V" felirat elkezd villogni a kijelzőn.

### Műszaki adatok:

Bemeneti feszültség: 230 VAC, 50/60 Hz (villásdugós transzformátor, CE) 60 W (0.50 amp) maximum

Kimeneti feszültéség: 24 VAC 6 VA (0.25 amps) zónánként max. 6 VA (0.25 amps) mester/szivattyú relé 12 VA (0.50 amps) összesen maximum

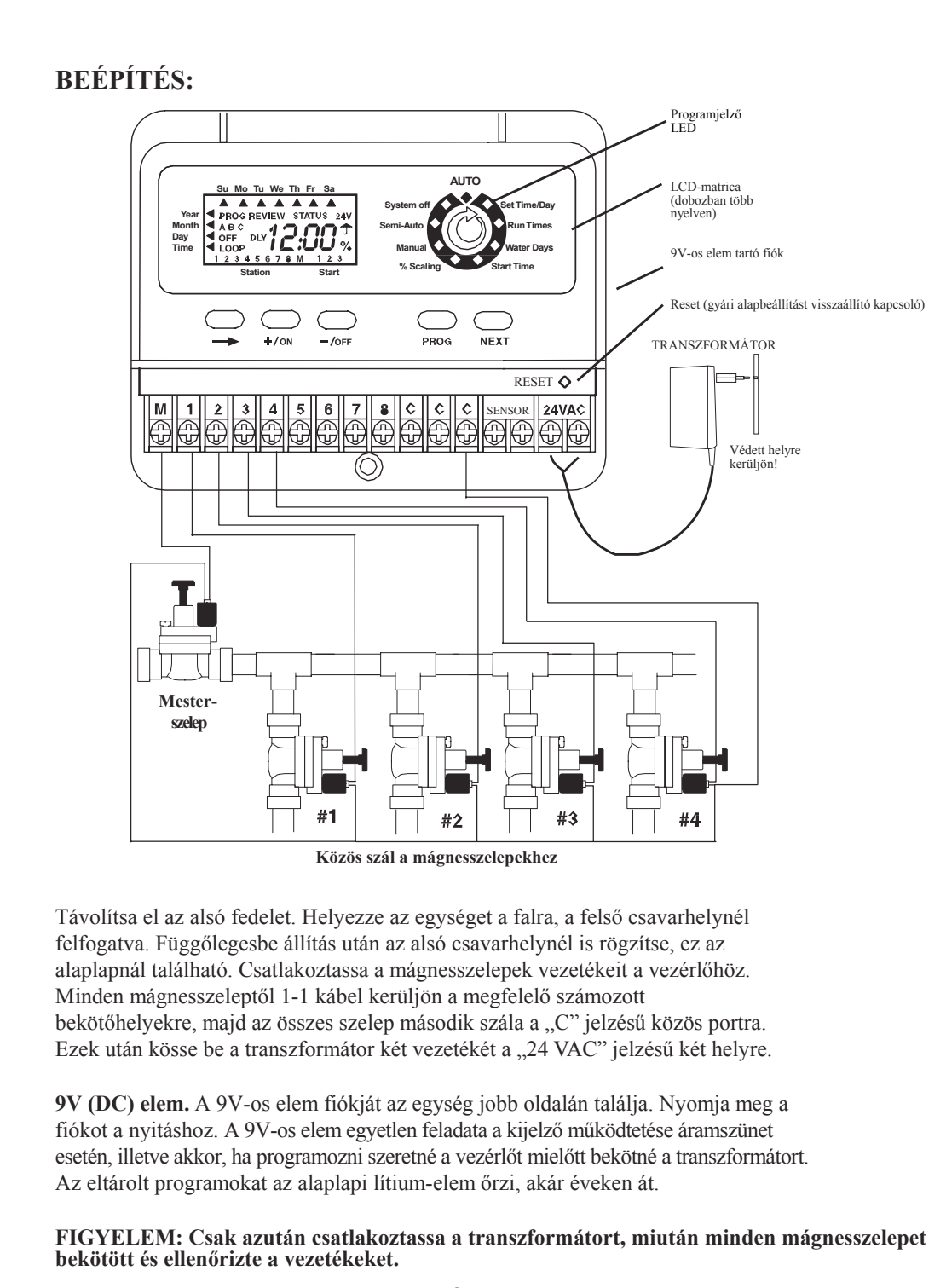

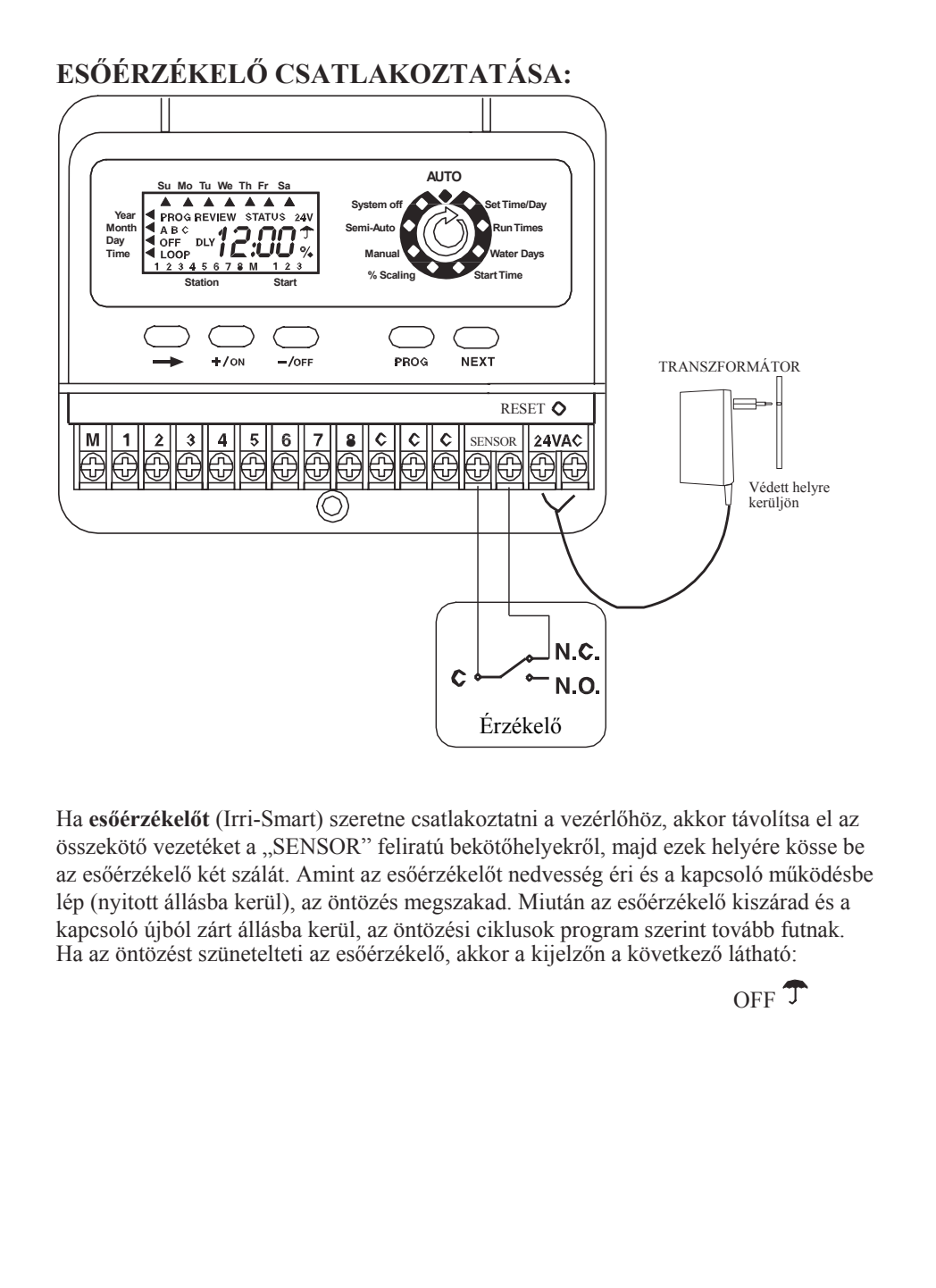

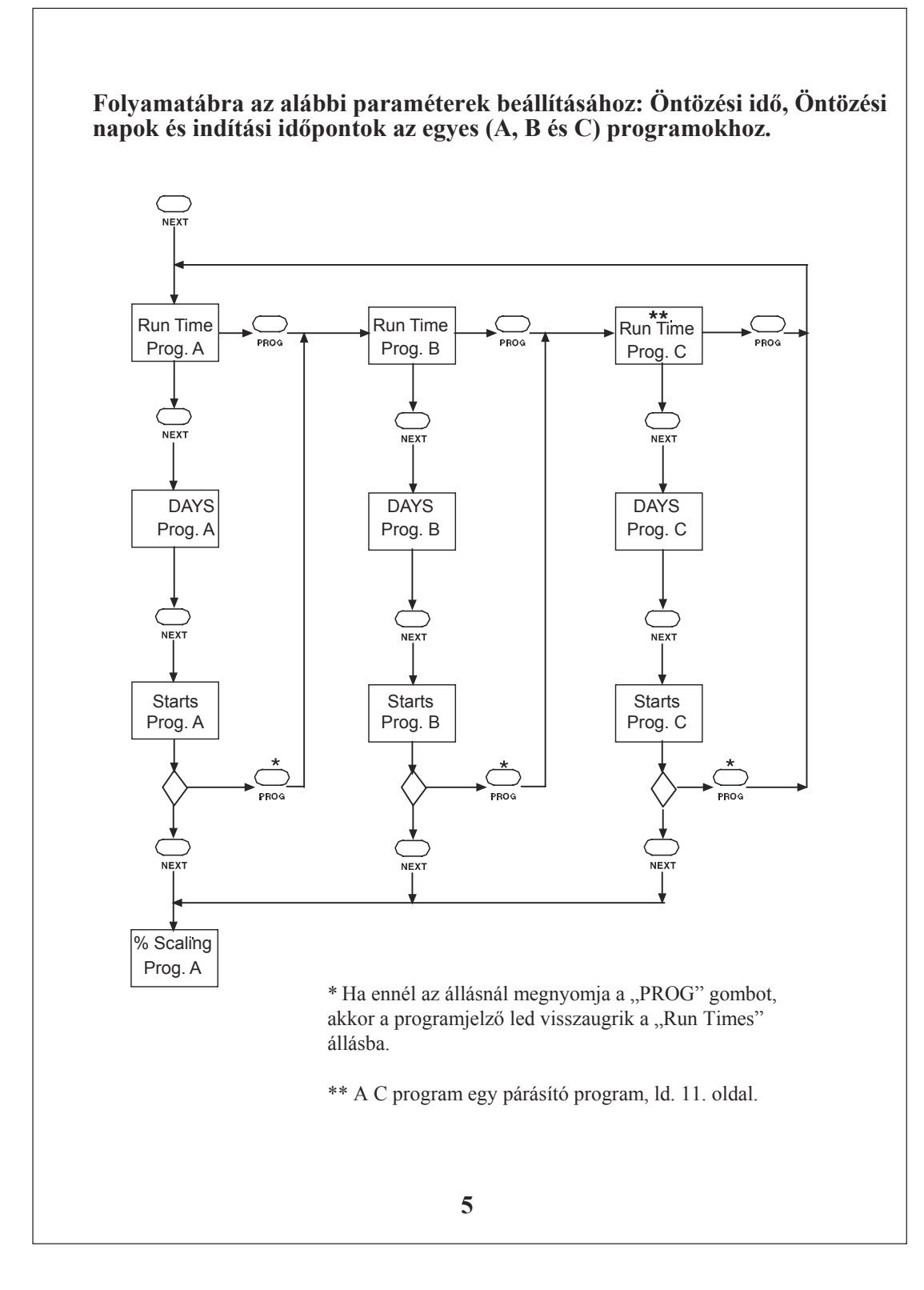

# **PROGRAMOZÁS:**

(A memória nullázásához programozás előtt célszerű egyszer megnyomni a RESET kapcsolót.)

A NEXT gombot nyomja meg egyszer az aktuális idő és nap beállításához.

### A Programjelző LED állása: SET TIME/DAY

Állísa be az aktuális évet, hónapot és napot, valamint az aktuális időt az +/ON és -/OFF

gombokkal, az egyes lépések között nyomja meg a nyíl (tovább) gombot. Az Év beállítása után \_\_\_\_\_\_, majd

Hónapok beállítása +/ON és -/OFF gombokkal

📿 , majd

Napok beállítása +/ON és -/OFF gombokkal

🔷 , majd

А

А

Aktuális idő beállítása +/ON és -/OFF gombokkal.

gomb megnyomásával visszatér az Év beállításához.

FIGYELEM: Amennyiben az +/ON, vagy -/OFF gombot nyomva tartja, a számok gyorsabban pörögnek.

A NEXT gomb megnyomásával a következő programozási lépéshez ér (öntözési idő beáll.)

#### A Programjelző LED állása: RUN TIME

Ez a vezérlő három különálló programban működik: A, B és C. Válassza ki a zónákat, melyeket az egyes programokban szeretne indítani. Az A program az első program. A zónákat úgy tudja egy programhoz rendelni, hogy megad egy öntözési időt (RUN TIME) az adott zónának. A ki nem választott zónák nem indulnak (OFF felirat a kijelzőn beállításkor). Nomja meg a PROG gombot a program (A, B, vagy C) kiválasztásához. A +/ON és -/OFF gombokkal állítsa be a kívánt öntözési időket minden az egyes zónákhoz. Általában 1 program használata elegendő.

gombot használja a zónák közötti váltáshoz.

Az "OFF" érték visszaállításához tartsa lenyomva EGYSZERRE az +/ON és a -/OFF gombokat néhány másodpercig, amíg az "OFF" felirat megjelenik.

A MESTERSZELEP adott programban való kikapcsolásához tartsa lenyomva a

gombot, majd nyomja meg az -/OFF gombot.

Az +/ON gomb megnyomásával a mesterszelep ugyanitt visszakapcsolható.

 $\bigcirc$ 

A NEXT gomb megnyomásával a következő lépéshez (Öntözési Napok beállítása) jut.

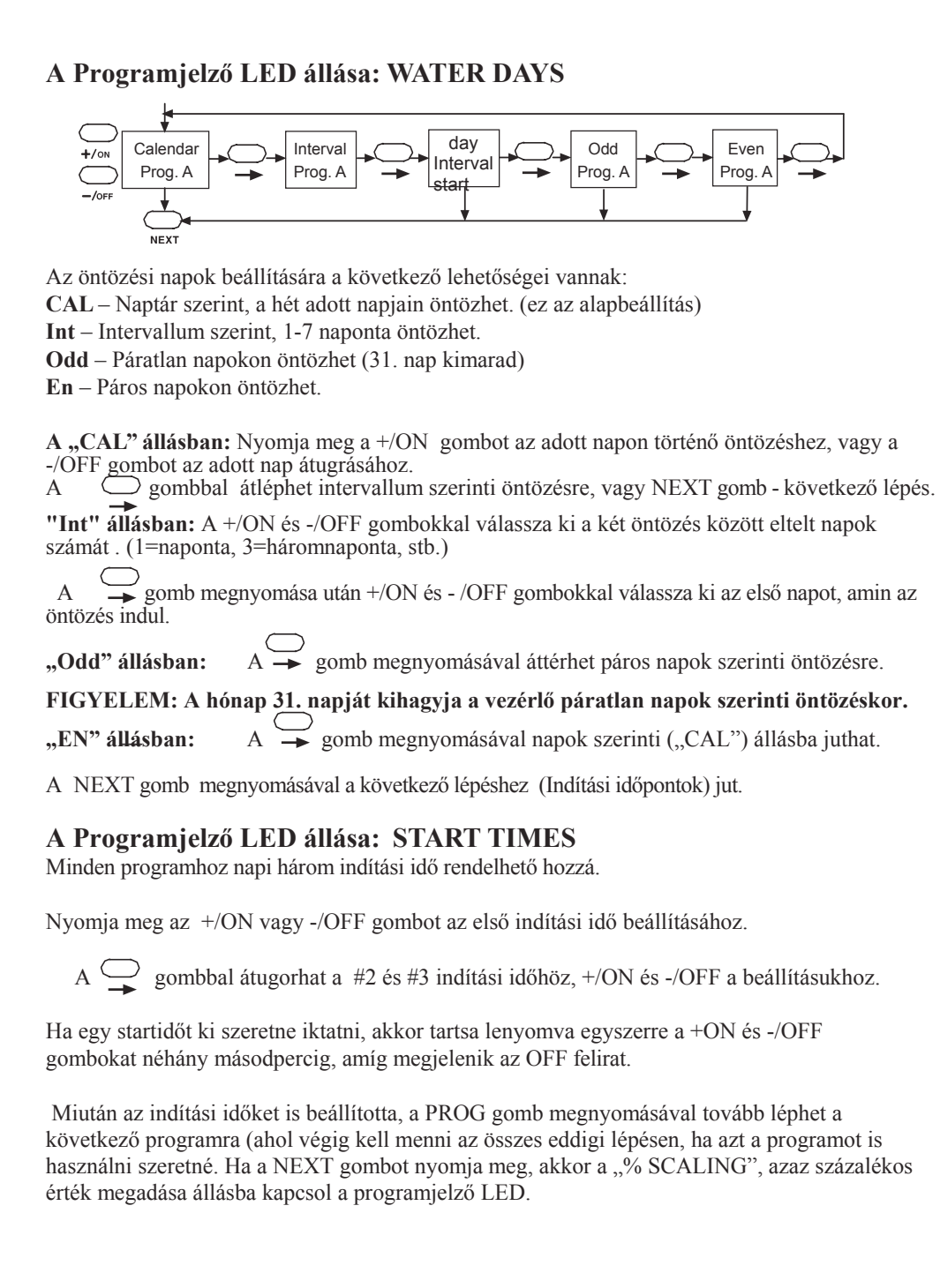

## A Programjelző LED állása: % SCALING

Ebben az állásban növelni és csökkenteni tudja a "RUN TIMES" állásban megadott öntözési időket százalékos mértékben 0% (program OFF) és 200% között, 10%-os lépésekben.

Nyomja meg a PROG gombot annak a programnak a kiválasztásához, melyet állítani szeretne.

Az +/ON és -/OFF gombokkal adja meg a kívánt értéket (alaphelyzet: 100%)

Az eredetileg, a "RUN TIMES" állásban beállított értéket veszi a vezérlő 100%-nak, tehát ha pl. 150%-ot adunk meg egy programhoz amelyben a zónák 10 percig öntöznek, akkor minden zóna 15 percet fog öntözni. A 100%-tól eltérő beállítást működés közben a vezérlő egy % jellel mindig mutatja.

#### Egy program kikapcsolása

Ha egy teljes programban ki szeretné kapcsolni az öntözést, állítsa 0%-ra. A kijelzőn megjelenik az OFF (kikapcsolva) felirat. A helyreállításhoz egyszerűen növelje a százalékos értéket.

A NEXT gomb megnyomásával a következő állásba kapcsol a led (Manuális indítás).

### A Programjelző LED állása: MANUAL

Ebben az állásban minden zónának megadhat egy egyszeri indítási időt. A zónák egymás után sorban indulnak.

+/ON és -/OFF gombokkal tudja megadni az öntözési időket. A nyíl gombbal tud átugrani a következő zónára.

A sorban első zóna nyitásához nyomja meg a NEXT gombot (a vezérlő AUTO-RUN állásba kapcsol). Az -/OFF gomb megnyomásával (AUTO-RUN állásban) kikapcsolhatja a manuális indítást.

Minden zóna, amihez indítási időt rendeltünk megjelenik a kijelzőn, az éppen üzemelő zóna száma villog és felette látszik az öntözésből hátralévő idő (visszaszámlálás).

A NEXT gombbal a következő lépéshez (félautomata indítás) lép.

## A Programjelző LED állása: SEMI-AUTO

Ebben az állásban egy programhoz tartozó összes zónát tudja elindítani sorban egymás után.

Válassza ki az indítani kívánt proramot a PROG gombbal.

A kijelző mutatja a programhoz rendelt összes zónát.

A 🔘 gombbal kiválaszthatja, hogy melyik zónától induljon a

program. Az +/ON gombbal indíthatja el a programot.

A \_\_\_\_\_ gombbal átugorhat a következő zónára működés közben.

Az -/OFF gombbal a program bármikor leállítható. (végén automatán is leáll)

A kijelző mindig mutatja az adott zóna öntözési idejéből visszamaradt időt.

A NEXT gomb megnyomásával a következő programállásba (rendszer kikapcsolva) lép.

## A Programjelző LED állása: SYSTEM OFF

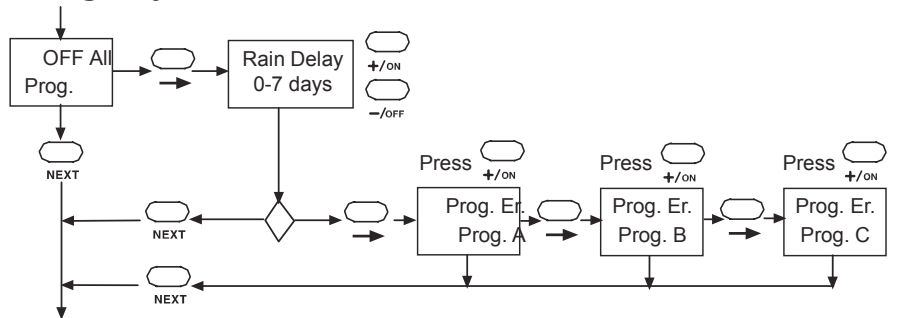

Itt 3 beállítást végezhet el (kikapcsolás, eső utáni szünet megadása és programok törlése). VEZÉRLŐ KIKAPCSOLÁSA – Ezzel az öntözést minden programban szünetelteti. Életbe lép,

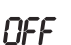

Ezzel az öntözést minden programban szünetelteti. Eletbe lép, amikor a led a "SYSTEM OFF" állásba ér és megjelenik az OFF felirat a kijelzőn. A NEXT gomb megnyomásával a vezérlő AUTO (bekapcsolt) állásba ugrik.

A 🦕 gomb megnyomásával kikapcsolt állásban a követzkező állítható funkcióhoz jut:

ESŐ UTÁNI SZÜNET – Megadhatja, hogy az esőérzékelő száradása után még hány napig ne ontözzön a rendszer (+/ON és -/OFF gombokkal adja meg a napok).

A funkció működésekor a kijelző a fenti DLY + esernyő képet mutatja, mellette az öntözés megkezdéséig hátralevő napok számával. (villog).

A gombbal a következő funkcióhoz léphet (vagy a NEXT gombbal bekapcsolt állásba) PROGRAMTÖRLÉS – Kitörölhet minden értéket, melyet egy programhoz megadott.

PE

Válassza ki azt a programot a PROG gombbal, melyből minden értéket ki szeretne törölni. Nyomja meg az +/ON gombot a törléshez. Ha a PE felirat ötször felvillan, az értékek törlődtek.

A NEXT gombbal AUTO-RUN (bekapcsolt) állásba lép.

## A Programjelző LED állása: AUTO-RUN

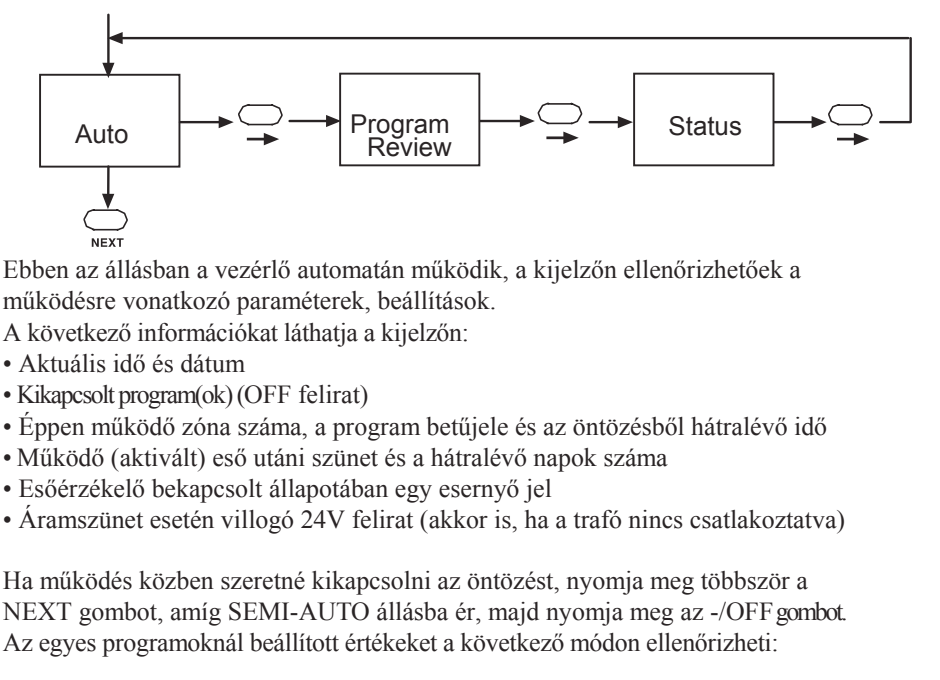

A → gombot egyszer nyomja meg, majd a PROG gombbal válassza ki a programot.

Nyomja meg az +/ON gombot az ellenőrzés megkezdéséhez. Ha egy komplett riportot szeretne a beállításokról, akkor nyomja meg még egyszer a \_\_\_\_\_\_\_\_ gombot, hogy STATUS állásba kerüljön.

Itt a futó programról az összes információ leolvasható.

gomb újbóli megnyomásával AUTO-RUN alapállapotba jut.

# C Program – Körprogram párásító, vagy kelesztő öntözéshez

A Junior sorozat legújabb hasznos funkciója. A C Program az A és B-vel megegyező módon működik, amennyiben csak 1 db indítási időt (startidő) adunk meg. Ha megadunk egy második (harmadik) indítási időt is, akkor a C program körprogramként üzemel. A körprogram lényege, hogy az öntözés egy kezdeti és végidőpont között meghatározott időközönként meghatározott időtartamra elindul (perc:másodperc jelleggel adható meg mindkettő!). Ez tökéletes megoldást nyújthat magvetések kelesztő öntözésére, vegetatív szaporításokhoz, párásításra és légtérhűtésre. Érzékelők (pl. hőmérők, vagy levélnedvesség mérők, páratartalom mérők) csatlakoztathatók a vezérlőhöz.

FIGYELEM:

1. Ha csak egy indítási időt ad meg, akkor a vezérlő hagyományos programnak veszi a C programot és a megadott idők óra : perc jelleggel működnek.

2. Ha egynél több startidőt ad meg, akkor a C program körprogramként üzemel és a megadott idők perc : másodperc alapon működnek.

3. A két öntözés között eltelt idő (öntözési időköz) tartalmazza az öntözés idejét is, alapbeállításban ez 5 perc.

PÉLDA: Tegyük fel, hogy magvetést szeretnénk öntözni reggel hét és este hat óra között úgy, hogy az öntözés félóránként induljon el és 2 perc legyen az öntözési idő. (AM=délelőtt, PM=délután a vezérlőn)

Ekkor a következő beállításokat kell alkalmaznunk az adott zóná(k)ra:

Run Time = 2:00 $\rightarrow$  run time = öntözési idő = 2 perc"Start 1" = 7:00 AM $\rightarrow$  a körprogram reggel 7 órakor indul

"Start 2" = 6:00 PM  $\rightarrow$  a körprogram du. 6 órakor áll le

"Start 3" = 0:30  $\rightarrow$  az egyes programindítások között 30 perc telik el.

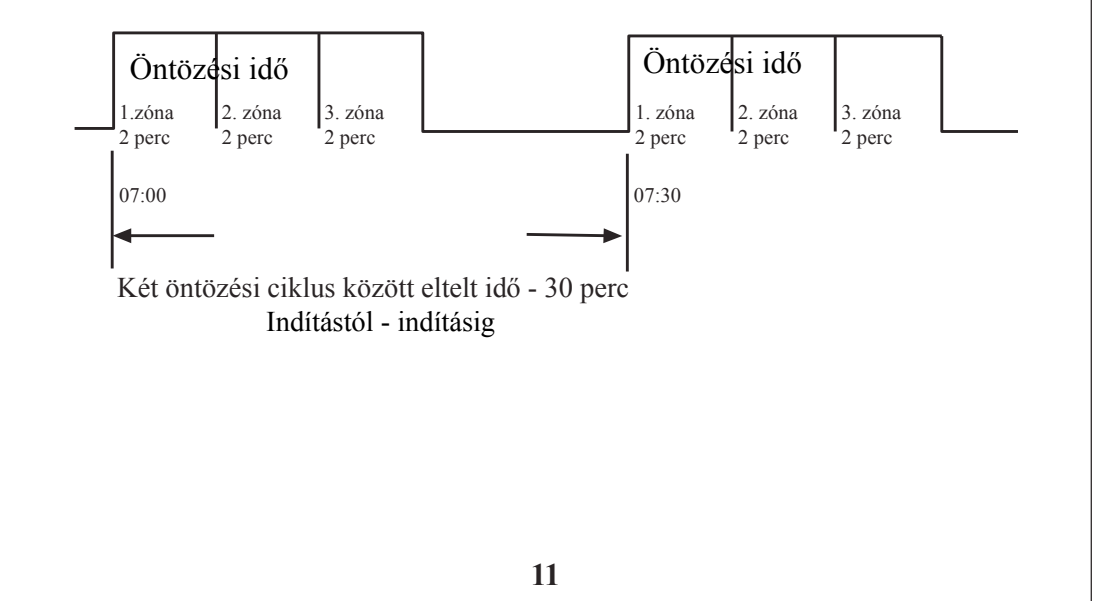

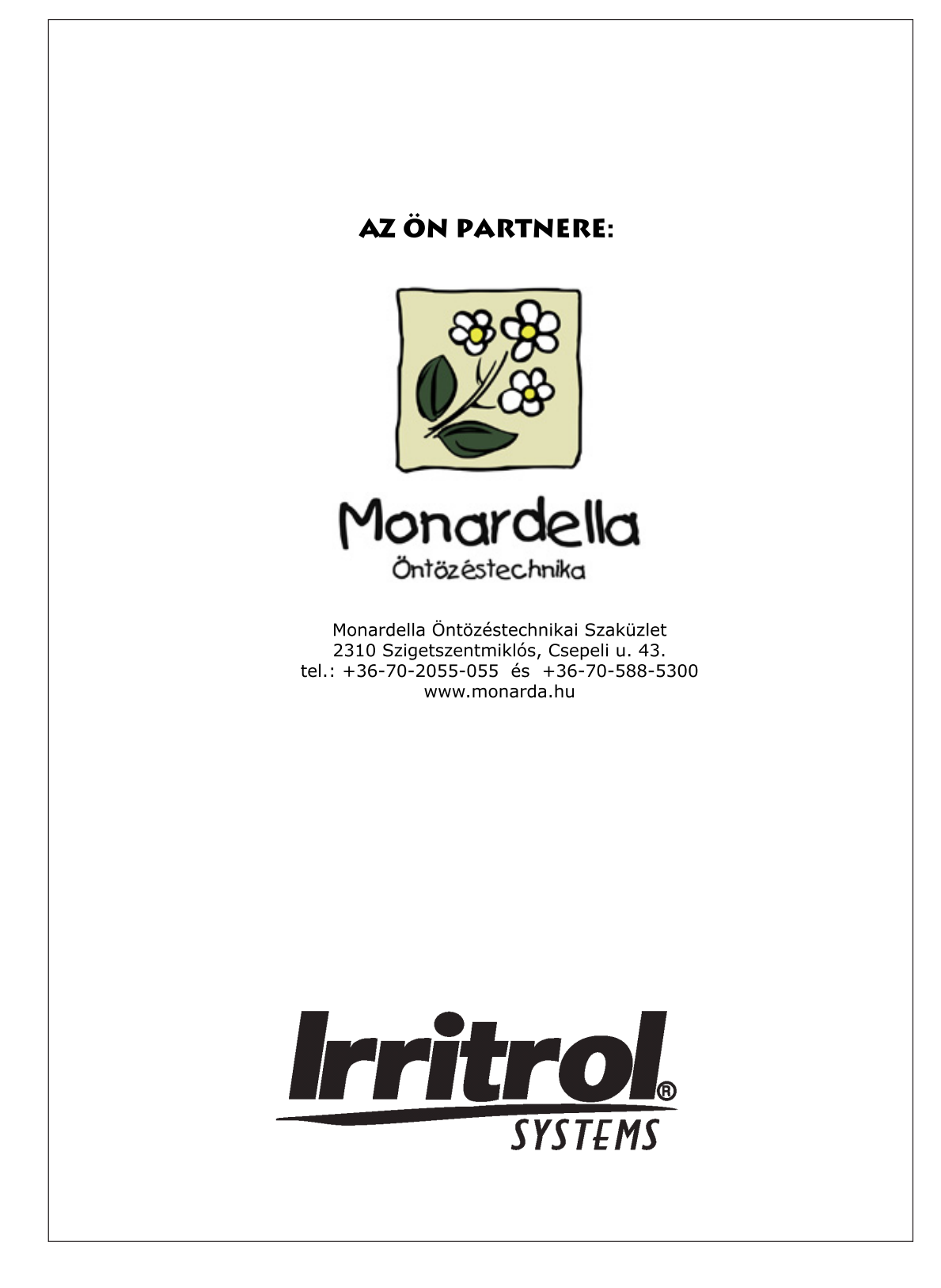